# XV-11 LIDAR

発表日 2016 年 4 月 28 日 (木) 東京海洋大学 田原研究室 伊藤大智

発表内容

- 1. XV-11 LIDAR とは
- 2. 今回の課題の目標
- 3. 目標達成までのプロセス
- 3-1.システム構成を考える
- 3-2.回路設計・回路製作
- 3-3. Octave でデータ処理
- 3-4. Arduino LEONARDO でデータ処理
- 3-5. Processing を用いてレーダ画面・GUI を作る
- 3-6. アクリル板を置いたときの影響を調べる
- 3-7. 障害物のない広い部屋での実験
- 4. 結果
- 5. 今後の展望
- 6. 参考文献

# 1. XV-11 LIDAR とは

掃除ロボット「Neato XV-11」に使われている部品。赤外線レーザーが回転 し周囲の障害物を検知。

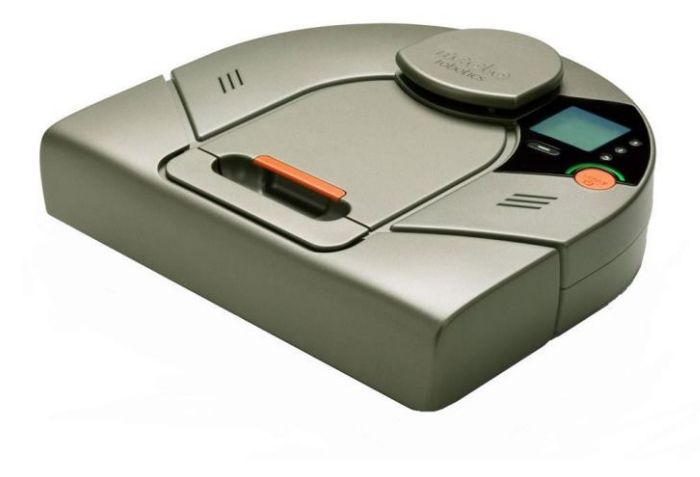

図1 Neato XV-11 (画像出典元 <u>http://amzn.com/B003UBPB6E</u>)

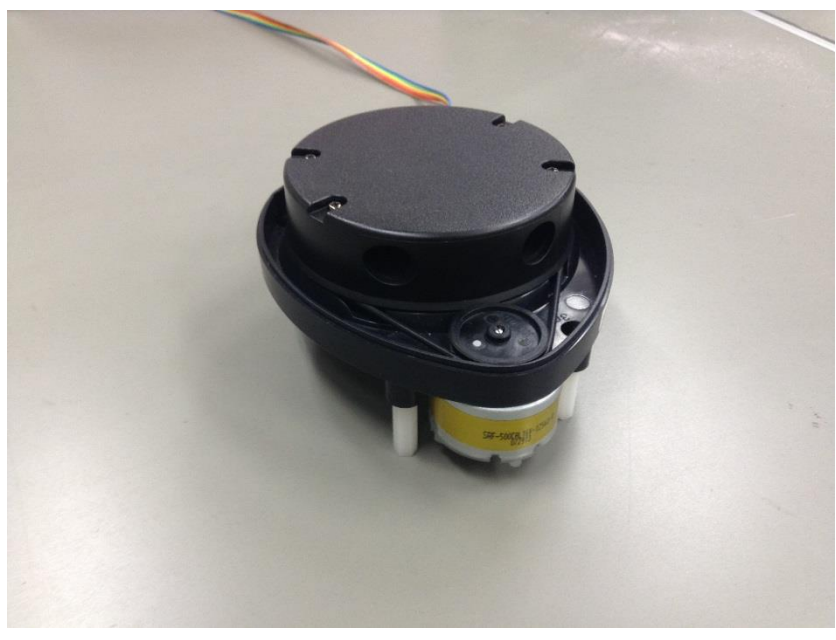

図 2 XV-11 LIDAR

#### 2. 今回の課題の目標

目的の達成度を評価するための指標として、「サクセスレベル」を用いる。

## ミニマムサクセス

XV-11の出力データを Arduino を経由して PC で受信する。 XV-11 のモータを PWM 制御で回転させる。

#### フルサクセス

XV-11の出力データを Arduino で処理し、決まったデータ出力フォーマット に変換して PC に送信する。

XV-11を PC からコマンド操作できるようにする。

アドバンストサクセス

Processing を用いて PC 上にレーダ画面・GUI を作る 透明アクリル板を通しても距離データを取得できるか確認する 3. 目標達成までのプロセス

3-1. システム構成を考える

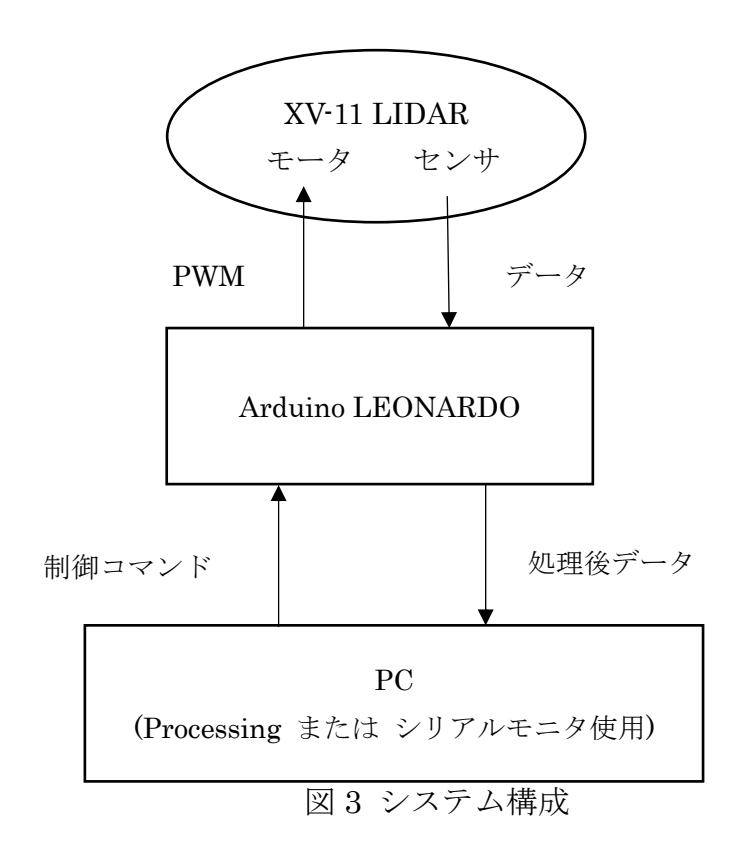

・Arduino LEONARDO を使った理由

Arduino は XV-11 と PC 両方と同時にシリアル通信を行う必要がある。 XV-11 のボーレートは 115200bps。

Arduino は XV-11 とソフトウェアシリアルを使用してシリアル通信するわ けだが、Arduino UNO や Arduino Duemilanove のソフトウェアシリアル は 115200bps に対応していない。

よって、Arduino LEONARDO を使用せざるを得なかった。

・モータの制御について

モータ制御は 12V, PWM 制御で行う

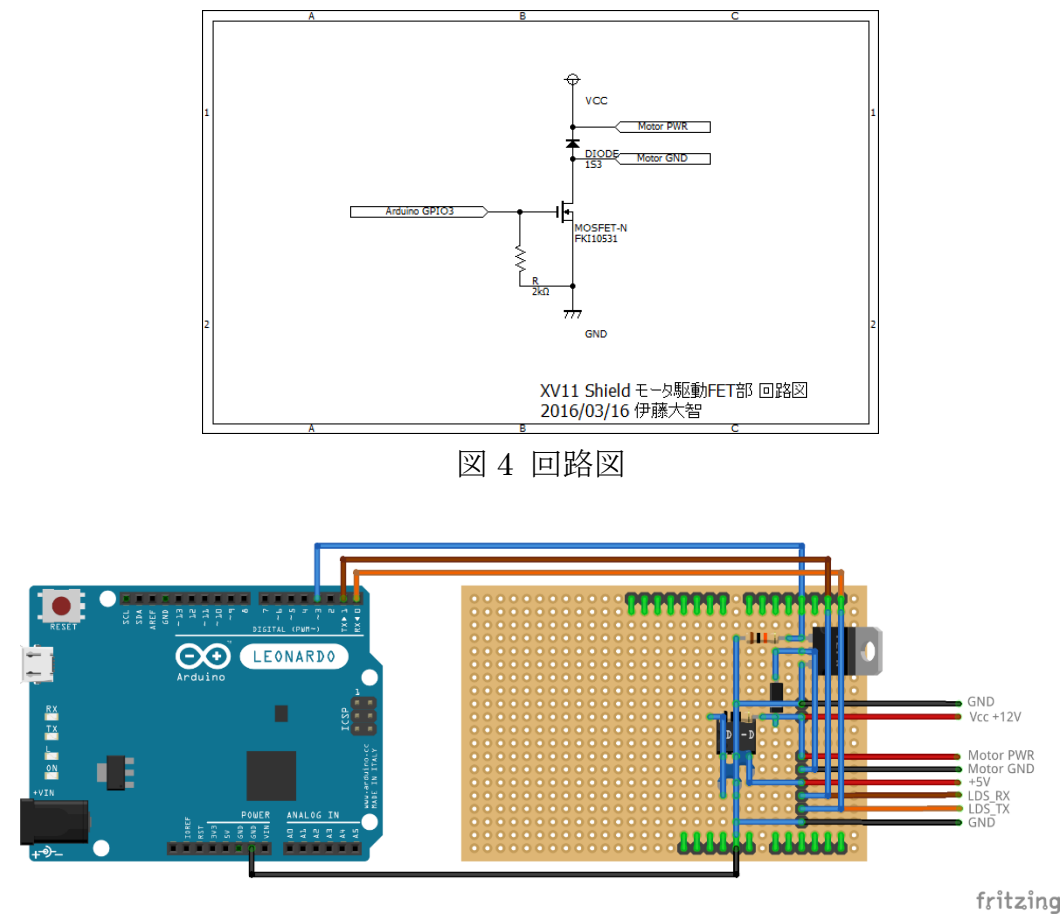

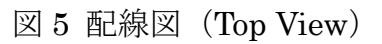

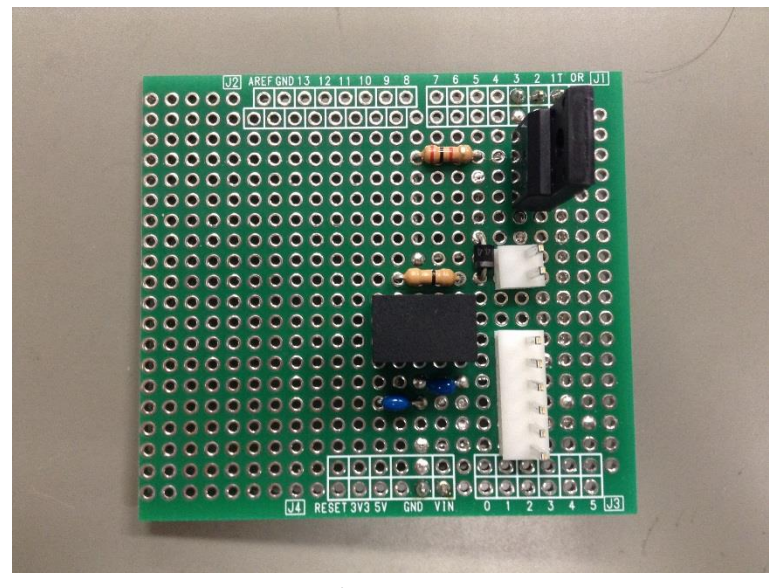

図6 製作した回路

3-3. Octave でデータ処理

【XV-11 の出力データについて】

XV-11は1回転につき、90のパケットを送信する。

パケット1つあたりの長さは22バイト。

パケット1つあたりに4個(角度4度分)のデータが含まれている。

→ 4 度×90 パケット=360 度

各パケットの構成は次の通り。

<スタート> <インデックス> <speed\_L> <speed\_H> [データ 0] [データ 1] [データ 2] [データ 3] <checksum\_L> <checksum\_H>

・スタートは、常に OxFA

・インデックスは、0xA0から0xF9の90通り(基準角度から何番目のパケットか表している)

・速度は2バイトで表される。<speed\_H>の全8ビットと、<speed\_L>の上位
 2ビットが整数を表し、<speed\_L>の下位6ビットが小数を表す。

・ [データ 0] から[データ 3]は角度 4 度分の測定データ。データはそれぞれ 4 バイト長であり、4 バイトの構成は以下のようになっている。

バイト0:距離データの下位8ビット

バイト1:ビット0 無効データフラグ

ビット1 強さ警告フラグ

ビット 2-7 距離データの上位 6 ビット

バイト2:信号強度の下位8ビット

バイト3:信号強度の上位8ビット

距離情報はミリメートル単位であり、14 ビットで表される。

測定可能距離は 15cm から 6m である。

距離を計算することができなかった場合、無効データフラグか1になる。 測定距離に対して信号強度が期待されている値から大幅に劣っている場合、強 さ警告フラグが1になる。

・チェックサムは2バイトで表される。受信したパケットのデータが正しいか 判断するのに使う。XV-11の場合、チェックに特殊なアルゴリズムを使う。 【Octave でデータ処理する前の準備】

・Arduino のプログラム

XV-11 からスタートビット(0xFA)を受信したら、スタートビットも含め 22 バ イト(1パケット)を受信し、PC に送信する

・XV-11 のモータ制御

Arduino から PWM 制御する。Duty 比を 75~95 あたりに設定して回転させる と有効なデータが取れるということがわかった。

• 実験方法

計測結果がわかりやすくなるよう、図7のように XV-11 をコンテナの中央に置いた。

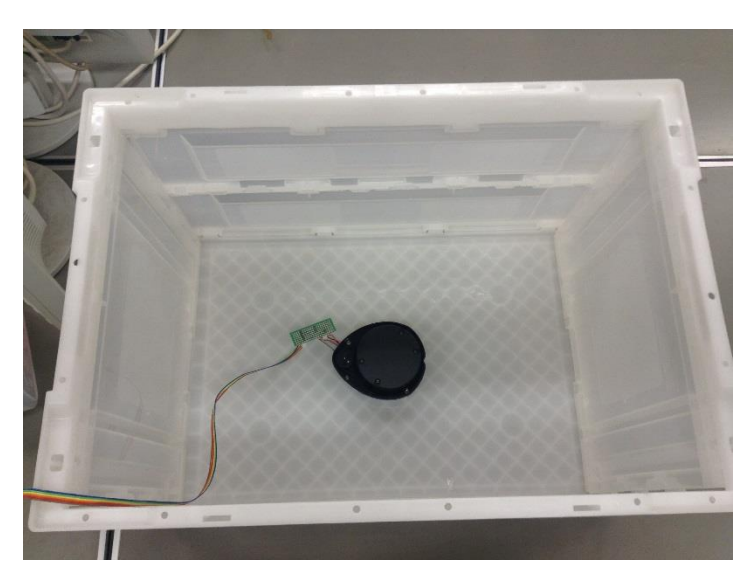

図7 実験状況

パケットを1万回受信するまで XV-11 を回転させ、PC(TeraTerm 使用)で受信 したデータは CSV ファイル形式で保存した。

この段階でミニマムサクセスはクリア

【Octave のプログラム作成】

CSV ファイルに保存された 22 バイト×10000 パケットをデータ処理するため、まず始めに以下の関数を作成した

function[ans\_dec]=mystr2dec(data\_str)

data\_str は 16 進表記 22 バイト分の文字列データ。 これを数値データの配列(要素数 22)にして返す。

function[ans]=xv11\_checksum(data\_dec)

data\_dec の数値データ(要素数 22)からチェックサムをチェックする。 チェックサムが正しければ 1, 違えば 0 を返す。

function[ans]=xv11\_invalidflag(data\_dec)

data\_dec の数値データ(要素数 22)の 6,10,14,18 番目の数値の先頭 1 ビットが invalid flag(無効フラグ)である。例えば 4 つすべて invalid flag が立っていたら[1,1,1,1]を返す。14,18 番目で invalid flag が立っていたら[0,0,1,1]を返す。

function[distance]=xv11\_distance(data\_dec,invalid\_flag)

data\_dec の数値データ(要素数 22)から4つ(角度4度分)の距離データ を取り出す。invalid flag が1のところは距離0とする。例えば、 [0,197,0,198]というふうに返す。数値の単位は mm。

function[speed]=xv11\_speed(data\_dec)

data\_dec の数値データ(要素数 22)から回転速度データを取り出す。例えば、319.39 というふうに返す。単位は rpm。

function[angle]=xv11\_angle(data\_dec)

data\_dec の数値データ(要素数 22)の2番目の要素「インデックス」から 角度を求める。例えば、[0,1,2,3]というふうに返す。単位は度(°)。

function=xv11\_plot(result)

配列 result は[i,angle,distance,speed]で構成される。(i は行番号。) angle と distance の情報から、xy 座標にプロットして図を作成する。 配列 result について、checksum が正しくないときや invalid flag が立って いるとき、angle,distance,speed は-1 となっている。 以上の関数を用いて、CSV ファイルをデータ処理し結果を図で表示する Octave プログラムを作成した。作成した Octave プログラムを以下に示す。 各関数ファイルは割愛する。

ファイル名:xv11\_oct04.m clear pkg load all more off

fp=fopen('C:/Users/Taichi/Dropbox/Octave/xv11/xv11\_log/xv11\_0013.csv','r')
i=1;

while((str=fgetl(fp)) != -1)

time\_str=str(1:30); # タイムスタンプは str の 1 文字目から 30 文字目 [n,m]= size(str);

dmy\_str=str(32:m); # 32 文字目から最後までのデータを使う

```
if rindex(dmy_str,',') !=0 # dmy_str の中に,が 1 つでもある場合
data=strsplit(dmy_str,','); # 文字列 dmy_str を,で区切って小片に分割し,文字列配列と
して data に代入
```

count\_num=str2double(data{1,1}) # いくつめのデータか data\_str=data{1,2}; # xv11 の出力データ chksum\_str=data{1,3}; # チェックサムは OK か NG か inv\_num=str2double(data{1,4}); # 無効フラグの数 inv\_sum=str2double(data{1,5}); # 無効フラグの数の合計

data\_dec=mystr2dec(data\_str); # xv11 の出力データを数値に変換

```
if xv11_checksum(data_dec) # チェックサムが正しければ次の処理を行う
speed=xv11_speed(data_dec);
angle=xv11_angle(data_dec);
invalid_flag=xv11_invalidflag(data_dec);
distance=xv11_distance(data_dec,invalid_flag);
```

```
for j=1:1:4
       if invalid_flag(j) # invalid flag が 1 であれば、result の各値は-1 とする
         result(i,:)=[i,-1,-1,-1];
         else
         result(i,:)=[i,angle(j),distance(j),speed];
       \quad \text{end} \quad
       i=i+1;
     end
     else #チェックサムが違うときは、result の各値は-1 とする
    for j=1:1:4
       result(i,:)=[i,-1,-1,-1];
       i=i+1;
    \quad \text{end} \quad
  \operatorname{end}
end
```

fclose(fp);

end

xv11\_plot(result)

実行結果

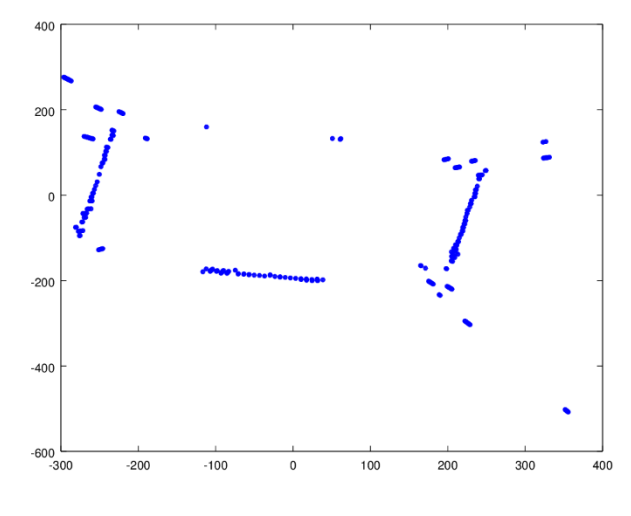

図 8 Octave でのデータ解析結果

### 3-4. Arduino LEONARDO でデータ処理

・いままで Octave で行っていたデータ処理(座標プロット図の作成は除く) を、Arduino LEONARDO で行う。

・PCからのコマンド入力により、データ取得の開始・終了やモータの回転速度のコントロールをする。

▼ XV-11 から 22 バイトのパケットを受信 チェックサムおよび無効フラグをチェック 22 バイトのパケットから角度、距離、回転速度 情報を取り出す パケットから取り出したデータと、 データ番号 (0-9999 の範囲をとる) と、 モータ PWM 制御の現在の duty 比を、 決まったデータ出力フォーマットで PC に送信

【Arduino LEONARDO が行うデータ処理の流れ】

図9 データ処理のフロー図

プログラムは長い(270行)ので割愛

プログラムファイル名: xv11\_13.ino

「最大 28,672 バイトのフラッシュメモリのうち、スケッチが 10,040 バイト (35%)を使っています。最大 2,560 バイトの RAM のうち、グローバル変数 が 753 バイト (29%)を使っていて、ローカル変数で 1,807 バイト使うことが できます。」Arduino IDE より 【データ出力フォーマット】

Arduino LEONARDO は、XV-11 が出力する 1 パケット 22 バイトのデータを 処理し、角度情報(°)・距離情報(mm)・回転速度情報(rpm)を取り出し、ある決 まったフォーマット(データ出力フォーマット)で出力するようプログラムさ れている。データ出力フォーマットは、次に示す出力データ例のように必ず 24 文字になる。

出力データ例

,9161,1,277,0158,322,075

各値の意味

9161:データ番号(0000-9999)

1:距離データが有効であれば1、無効であれば0

277:角度(°) (000-359)

0158:距離(mm)

322:回転速度(rpm) (000-約 640)

075:PWM の duty 比(000-255)

データ出力フォーマットの先頭1文字および各値の間は,で区切られている。 改行コードは'¥n'。先頭1文字に,がついている理由は、Teraterm で各行先 頭につけられるタイムスタンプを分離するため。

【コマンド入力フォーマット】

Arduino LEONARDO は、シリアル通信で接続されているデバイスからある決 まったフォーマット(コマンド入力フォーマット)のコマンドによって制御で きるようプログラムされている。

<u>コマンド入力フォーマット</u> **山,山山山** 改行コード'¥r'(CR) ↑ ↑ 記号 数値(4 桁まで有効・3 桁以下でも可)

記号には、s(スタート),e(エンド),p(duty 比設定),f(ファームウェア情報表示)の 4 種類がある。

| 記号(小文 | 意味      | 内容                                   |
|-------|---------|--------------------------------------|
| 字)    |         |                                      |
| S     | スタート    | モータを回転させる。                           |
|       |         | 入力された数値が 1~9999 の場合は、その数値+1 回データ取    |
|       |         | 得する。                                 |
|       |         | データ取得終了後、All end と表示してモータを停止する。      |
|       |         | 入力された数値が0の場合は、回数無制限でデータを取得し続         |
|       |         | ける。                                  |
|       |         | 数値が入力されなかった場合は、直前に設定された回数データ         |
|       |         | を取得する。直前に設定された回数がない場合、回数無制限で         |
|       |         | データを取得し続ける。                          |
| е     | エンド     | モータを停止する。数値は無効。                      |
| р     | duty 比設 | 入力された数値が 1~255 の場合は、その数値を PWM の duty |
|       | 定       | 比に設定する。                              |
|       |         | それ以外の数値の場合は、duty比は0に設定される。           |
|       |         | duty 比が未設定または0の状態でスタートした場合、duty 比は   |
|       |         | 初期設定値 75 に設定される。                     |
| f     | 情報表示    | ソフトウェアのファイル名、作成年月日、作成者の名前を表示。        |
| それ以外  | 無効      | Your command was ignored と表示。        |

表 10 各コマンドの説明

コマンド入力例

- s,9999 ・・・10000 回データを取得する。
- s,0 ・・・回数無制限でデータを取得し続ける。
- s,99 ・・・100 回データを取得する。
- s,0099 ・・・100 回データを取得する。
- e ・・・モータを停止する。
- p,80 ・・・duty比を 80 に設定する。
- p,080 ・・・duty 比を 80 に設定する。

この段階でフルサクセスまでクリア

3-5. Processing を用いてレーダ画面・GUI を作る

・Processing と、Processing の GUI を拡張するライブラリ controlP5 をイン ストールした。

・プログラムは田原 淳一郎 著『Arduino Uno/Leonardo で始める電子工作— 8bit マイコンを活用するオープンプロジェクト Arduino の世界』に書かれてい るプログラムを参考にした。

・注意事項として、2016年3月22日現在の最新バージョンの Processing と controlP5 では、本に書かれているプログラムは動作しなかった。本で使われ ているバージョンと同じものをインストールするとうまく動作した。

【作成した Processing スケッチの仕様】

・START ボタンを押すとsコマンドを送信

・END ボタンを押すと e コマンドを送信

・SPEED スライダで p,数値コマンドを送信 (duty 比を変える)

・Arduinoの出力データから読み取った Speed と PWM dutyの値を画面に表示

・Arduinoの出力データから読み取った angle と distance の値を元に座標を計 算しプロット

・CLEAR ボタンを押すと画面のプロットをクリア

・ZOOM IN ボタンを押すとプロット距離の倍率が拡大

・ZOOM OUT ボタンを押すとプロット距離の倍率が縮小

- ・倍率を画面に表示
- ・プロットの原点座標に十字を表示

・ 画面の上方向がセンサの正面方向(基準角度方向)

作成した Processing スケッチの内容は長い(194 行)ので割愛 プログラムファイル名: xv11\_p503.ino

図 11 は XV-11 をコンテナの中央に置き、start させてからしばらく待った後の 画面

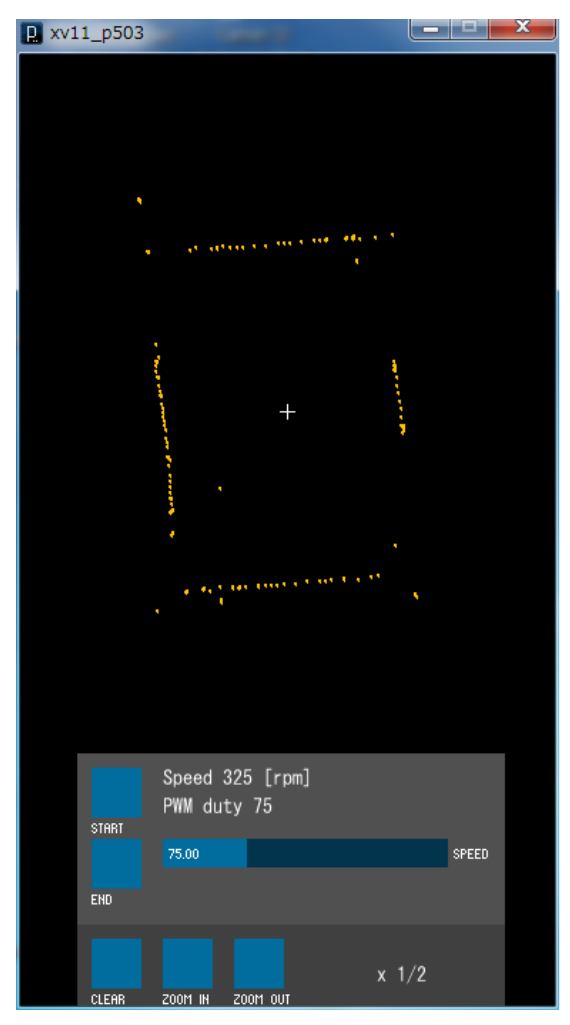

図 11 Processing 実行画面

3-6. アクリル板を置いたときの影響を調べる

水中機器に XV-11 を組み込む際、XV-11 をアクリル円筒の中に入れる必要がある。そこで、アクリル板を置いたときに距離データを取得できるかどうか実験 で確認しておく必要があった。

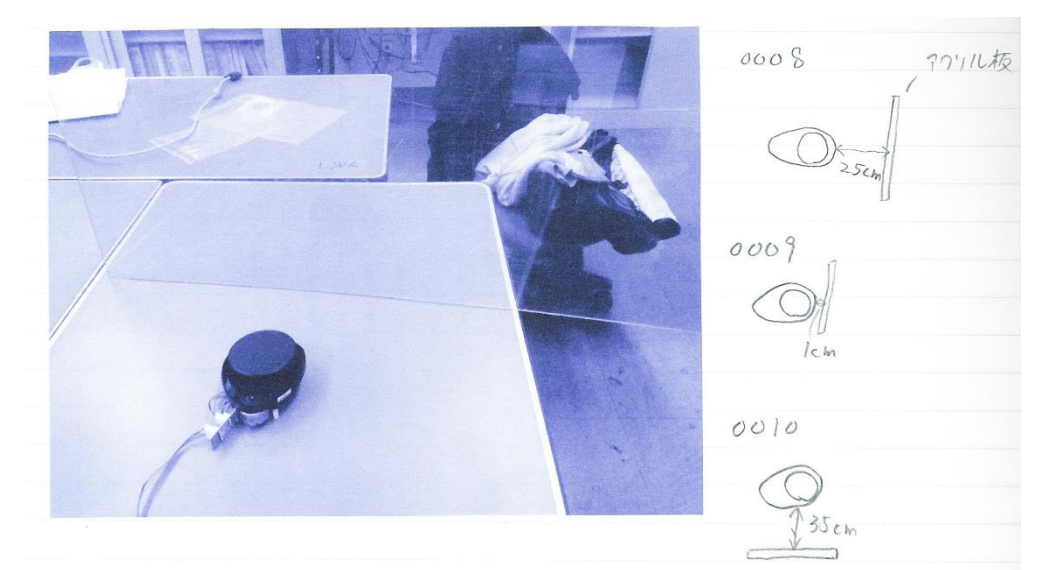

図 12 実験状況

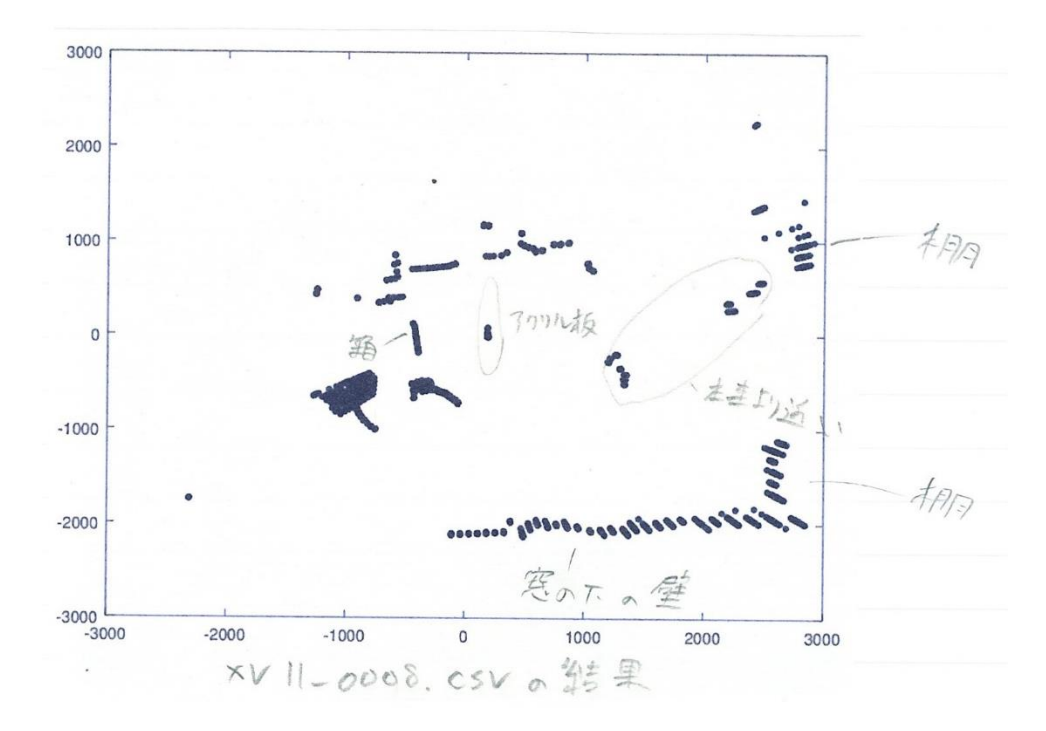

図13 実験番号0008の結果

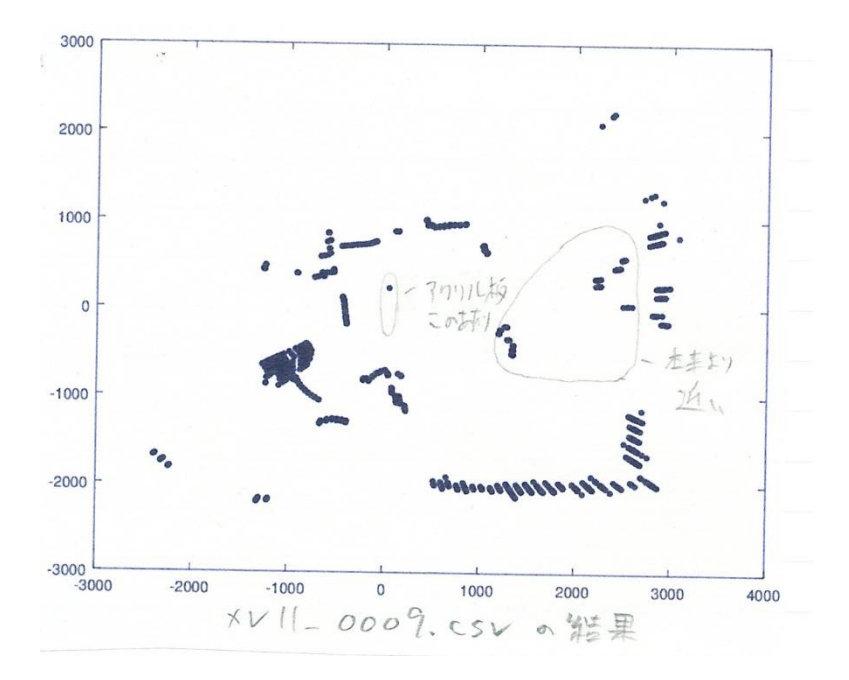

図14 実験番号0009の結果

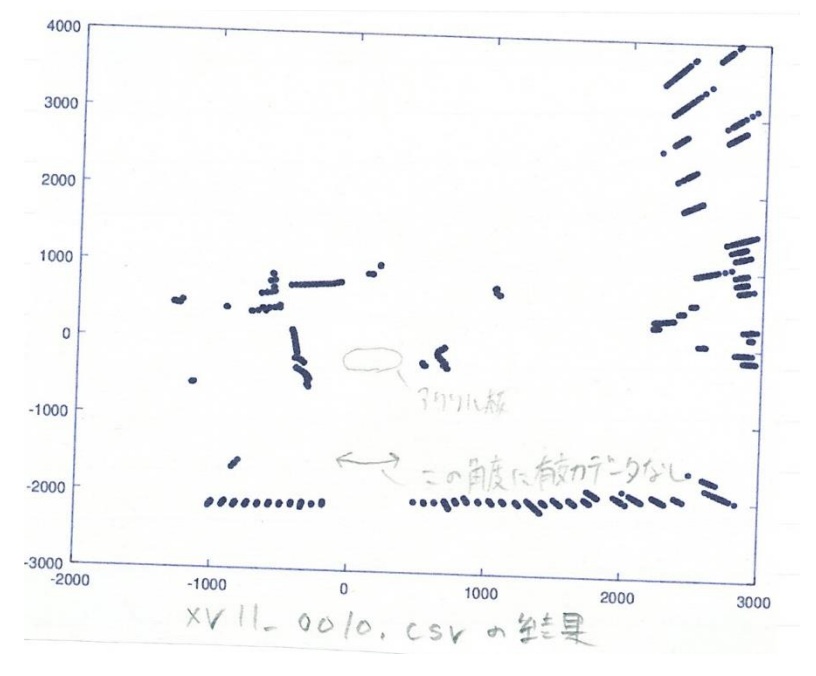

図15 実験番号0010の結果

アクリル板があると、本来より近く距離を認識したり、有効なデータがとれば くなったりすることがわかった。

この段階でアドバンストサクセスまでクリア

3-7. 障害物のない広い部屋での実験

XV-11の測定可能距離は 15cm から 6m とされているが、本当に 6m まで測定 できるのか確認する必要があった。そこで、四方を壁に囲まれ障害物のない部 屋(暗室)で測定実験を行った。

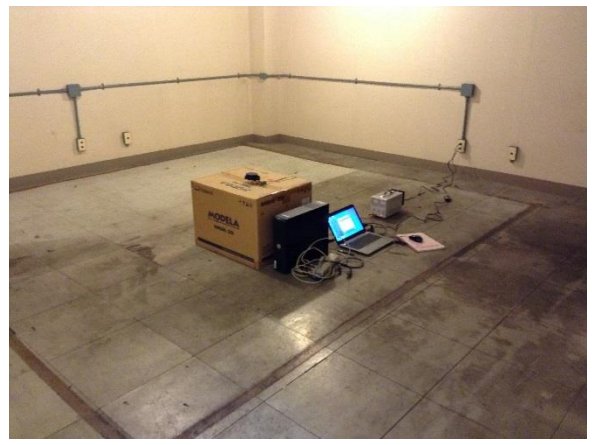

図16 暗室での実験状況

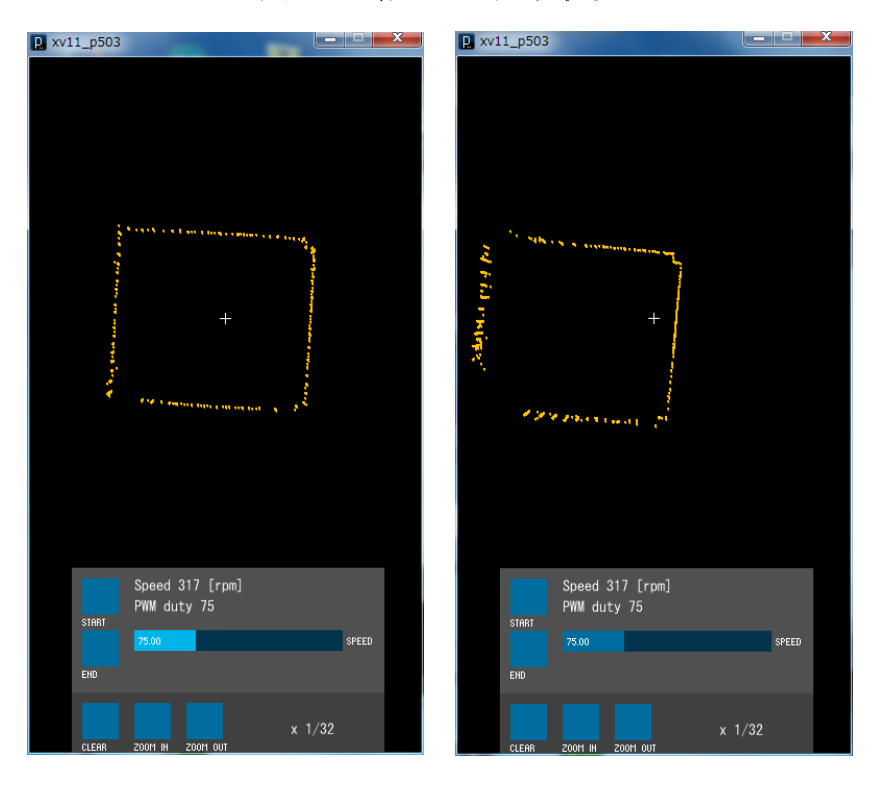

図 17 実験結果(左:暗室中央に設置した場合 右:暗室壁際に設置した場合)

暗室の広さは、6.0m×5.3m。XV-11を壁際に設置したとき、6mより遠いところにある壁は測定できなかったことから、測定可能距離は最大6mであることが確認できた。

4. 結果

・XV-11 制御回路(Arduino LEONARDO シールド)を設計・製作した。

・XV-11のモータを PWM 制御で回転させた。

・XV-11の出力データを Arduino を経由して PC で受信した。

・XV-11の出力データを Octave でデータ処理した。

・XV-11の出力データを Arduino で処理し、決まったデータ出力フォーマット に変換して PC に送信できるようにした。

・XV-11を PC からコマンド操作できるようにした。

・Processing を用いてレーダ画面・GUI を作った。

アクリル板を置いたときの影響を調べた結果、アクリル板があると本来より
 近く距離を認識したり、有効なデータがとれなくなったりすることがわかった。

・暗室での実験の結果、XV-11 が半径 6m の範囲まで計測可能であることを確認した。

5. 今後の展望

今後、卒業研究等で製作する水中機器に XV-11 を組み込む際、XV-11 をアクリル円筒の中に入れる必要がある。

XV-11 が入るアクリルパイプの選定を行い、アクリルパイプを発注し、XV-11 の 防水ケースを製作する。

XV-11のアクリルパイプの選定結果

【必要なアクリル円筒の条件】 内径 φ 140 以上 長さ 最低 50.5mm スペーサ足をつけるなら 54mm Arduino 基板を含めるなら 99mm

【結論】

はざいやでは、12,040円 アクリヤドットコムでは、13,437円 どちらも透明アクリルパイプ(押出し)外径 200mm 厚さ 3mm 長さ 1000mm

## 6. 参考文献

xv11hacking – LIDAR Sensor <u>https://xv11hacking.wikispaces.com/LIDAR+Sensor</u> XV-11 LIDAR Sensor について基本的なことはすべてここに書かれていた。

XV\_Lidar\_Controller / XV\_Lidar\_Controller.ino – GitHub https://github.com/getSurreal/XV\_Lidar\_Controller/blob/master/XV\_Lidar\_C ontroller.ino Arduino コンパチブルボードで作った XV-11 LIDAR Sensor の Arduino プロ グラム。 似たようなことをやっているものの、あまり参考にはしなかった。

Read serial data from XV11 sensor — Arduino Stack Exchange <u>http://arduino.stackexchange.com/questions/18598/read-serial-data-from-</u> <u>xv11-sensor</u> XV-11 LIDAR Sensor から Arduino でデータ取得をしようとしてもうまくいか ない人が質問をしているページ。

The Strange Storage: Arduino と Processing で遊ぶ! <u>http://www.storange.jp/2012/03/arduinoprocessing.html</u> Processing のスケッチについて、どうなっているのか意味が詳しく書かれていた。

Arduino Uno/Leonardo で始める電子工作—8bit マイコンを活用するオープン プロジェクト Arduino の世界 田原 淳一郎 (著) Processing のプログラムを書く際に参考にした。